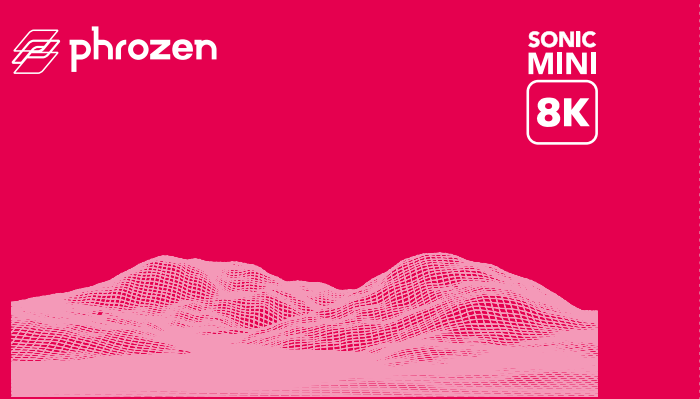

#### ユーザーの皆様へ

ご利用いただきありがとうございます。最高の出力結果を得るために、本Sonic Mini 8K 取扱説明書をよくお読みいただき、各手順の指示にしたがってください。

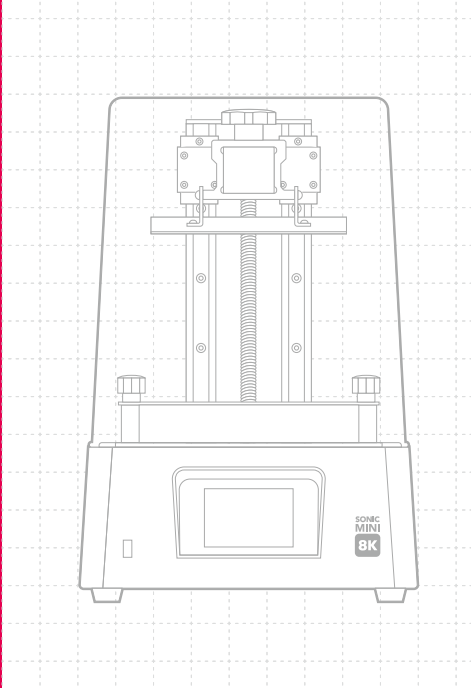

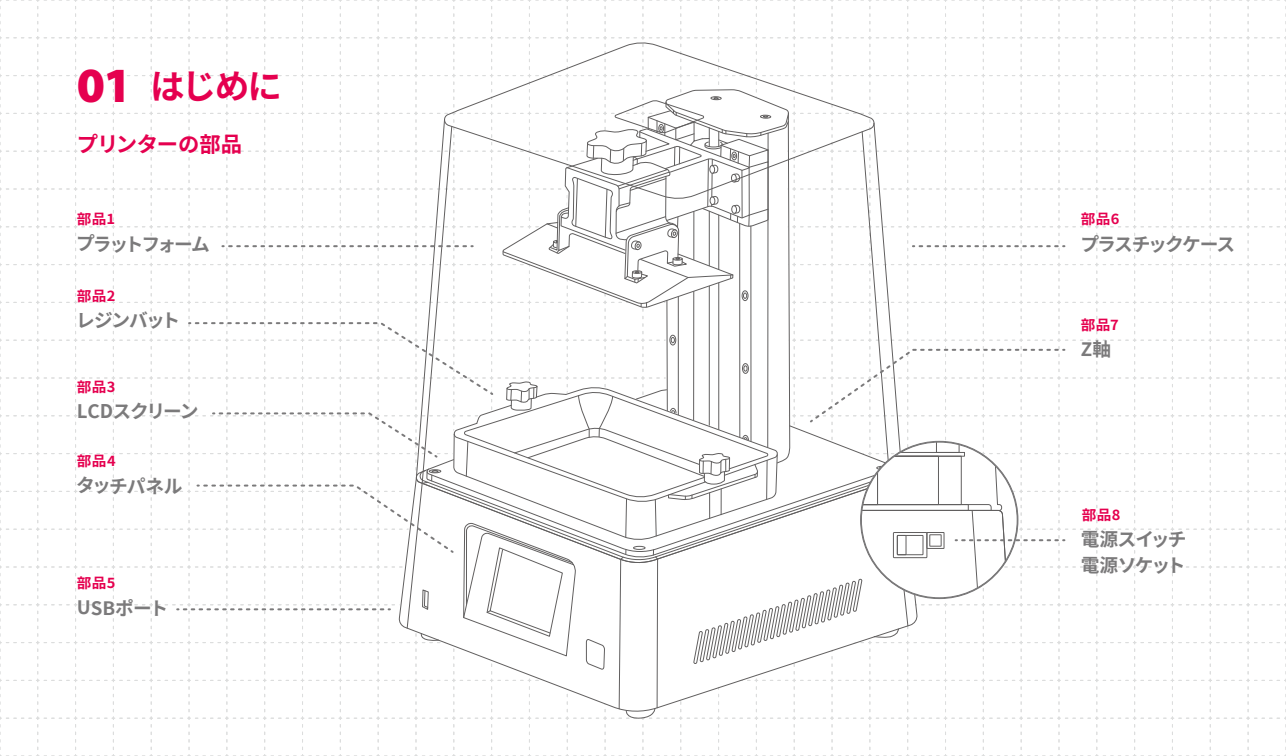

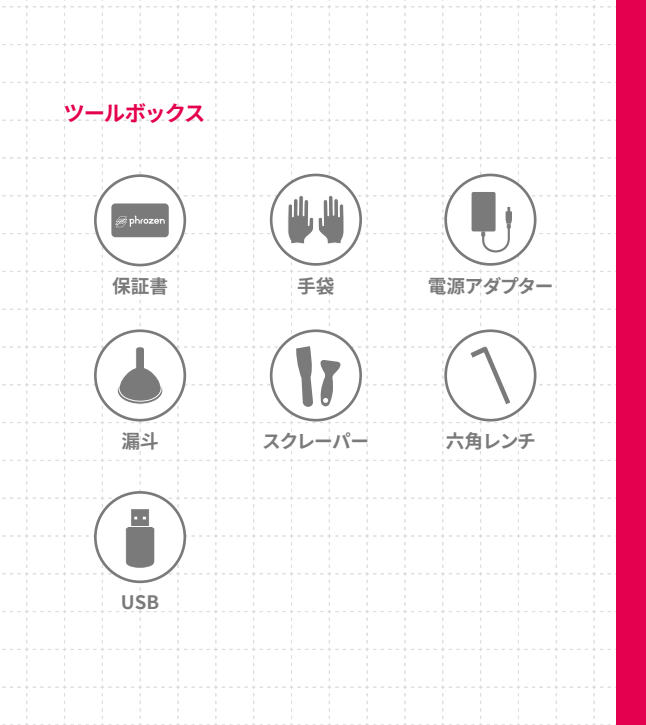

オペレーション システム Phrozen OS 操作 3.5インチタッチパネル スライサーソフトウェア CHITUBOX V1.9.0以降 接続 正面USBポート

出力仕様

| 技術     | レジン3Dプリンター - LCDタイプ |
|--------|---------------------|
| 光源     | リニアプロジェクションLEDモジュール |
| XY 解像度 | 22 µm               |
| 積層ピッチ  | 0.01-0.30 mm        |
| 最大出力速度 | 80 mm / hr          |
| 電源     | DC 24V;3A           |
|        |                     |

ハードウェア仕様

本体サイズ 29x29x43 cm 出力サイズ 16.5x7.2x18 cm 本体重量 13 kg

\* すべての仕様はラボで検証されています。仕様は予告なく変更される場合があります。 最新の情報は、Phrozen の公式 Web サイトをご参照ください。

\* 付属の電源コードは本製品専用です。他の用途には使用できません。

# **02** ご使用になる前に

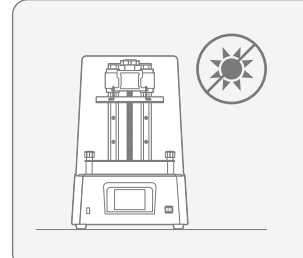

#### 安定した出力環境

3Dプリンタは室内の乾燥した風 通しの良い水平なテーブルに設 置し、直射日光や高温に曝され ないようにしてください。

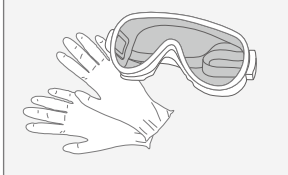

#### 防護措置

印刷中は手袋、マスク、ゴーグ ル、長袖の衣服などの身を守る 保護具を着用してください。

## メンテナンス

#### Z軸のお手入れ

まず、Z軸のTねじを乾いた布で拭きます。その 後、一般的な潤滑油を薄く塗り、滑らかに回転す るようにします。

#### 3Dプリンターのお手入れ

消毒用アルコールとティッシュペーパーを使用し て、プリンター、レジンバット、プラットフォームを 慎重に拭きます。

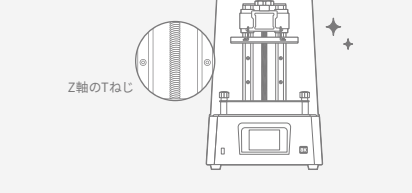

# **03** 3Dプリンターの準備

初めてご使用になる場合、以下の手順に従ってZ軸を較正し、 LCDテストを実施して3Dプリンターを使用する準備を整えてく ださい。

### LCD テスト

- TOOLSをクリックします。続いて、LCD TESTをクリックします。
  タッチパネルに表示された画像と同じ画像がLCDスクリーンに表示されているか確認します。
- 3 LCDスクリーンに画像がはっきり表示されたら、LCD TEST は完了です。

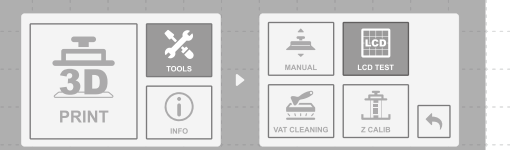

\* プリンターの実際の操作は、タッチパネルの表示に従ってください。

## Z軸の較正

- 1 TOOLSをクリックします。続いて、Z CALIBをクリックします。
- レジンバットを取り外します。LCD上にA4の紙を置きます。
  プラットフォームの側面にある4本のねじを緩めます。
- プラットフォームがLCDスクリーンに接触するまで待ちます。
  その後4本すべてのねじを締めます。紙を引っ張ってもずれない ことを確認してください。DONEをクリックして較正を終了します。
   プラットフォームが最上部に戻るまで待ちます。これでZ軸の 較正は完了です。

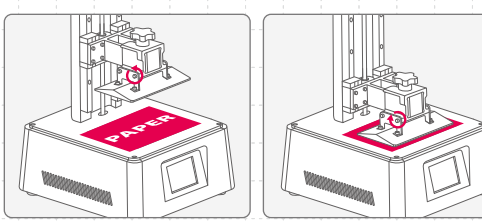

# **04** 出力テストの実施

Z軸の較正とLCD TESTを実施した後は、出力テストを行います。

## 3Dファイルの準備

- 1 ご利用のコンピューターで、STLファイルをCHITUBOX V1.9.0以隆にインポートします。
- 2 設定をクリックし、新しいプリンター「Sonic Mini 8K」を 追加します。使用するレジンに応じて出力のパラメーター を設定します。
- 3 3Dファイルをスライスし、CTBファイルとして保存した後、 それをUSBにインポートします。

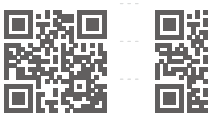

最高の出力性能を発揮させ たいですか?推奨レジンプロ ファイルを今すぐご確認くだ 51,10

スライサーの レジンプロファイル ダウロード

## 出力テスト

1 レジンバットの下部のねじがプラットフォームの溝に完全に

合っていることを確認してから、両側のねじを締めます。レ ジンバットを配置するときは、LCDスクリーンを破損しない ように、下部のねじに注意してください。

- 2 レジンボトルを1分間ほどよく振ります。レジンを入れるとき は、レジンがレジンバットの最大充埴線を超えないようにし てください。
- 3 USBをSonic Mini 8Kに差し込みます。ファイルを選択し、 GOをクリックして出力を開始します。
- 4 出力中は過度の紫外線にさらされないように、プラスチック ケースを閉じたままにしてください。
- 5 出力が完了したら、プラットフォームを慎重に取り外し、デ スクや平らな面の上に傾けて置きます。金属のスクレイパー を使用して出力物を慎重に取り外します

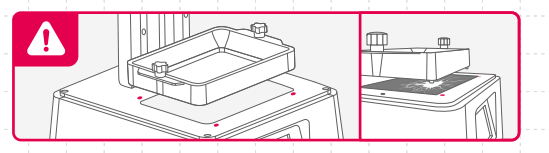

#### Zオフセット機能を使用したZ軸の再配置

Z軸の較正後、この機能を使用して、Z軸のゼロ位置を必要 に応じて修正することができます。この機能は、プラット フォーム上に平坦に出力する場合や、レジンの流動性が低い 場合に使用します。

タッチパネルで次のボタンをクリックします。 TOOLS > MANUAL > START > 0.1 mm上または下 > Z-Offset > SET

ヒント:プリンターを再起動すると、機器は元の設定にリセットされます。

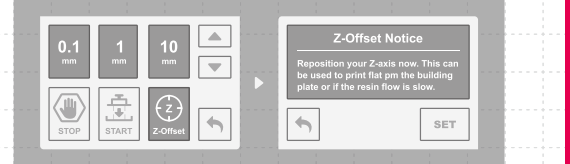

# アフターサービスと保証

- Phrozenは、LCDスクリーンやFEPフィルムなどの消耗品を除くすべての部品に対し、1年間の保証を提供しています。
- Sonic Mini 8KのLCDスクリーンは3か月間の 保証が適用されます。この保証は、人為的要 因による破損には適用されません。
- 問題が発生した場合、以下のQRコードをスキャン してお問い合わせください。

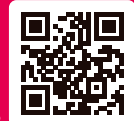

#### お問い合わせはこちら

# おめでとうございます!

初めての出力はこれで完了です。ご使用をお 楽しみいただけたでしょうか。 Phrozenのソーシャルメディアアカウントをフォ ローし、コミュニティで情報を共有してください。 YouTubeチャンネルでは出力のヒントを学ぶ ことができます。

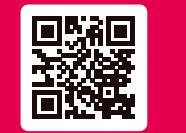

Facebook

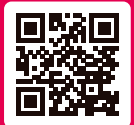

Facebook グループ

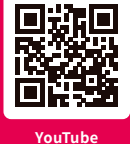

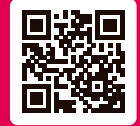

Instagram

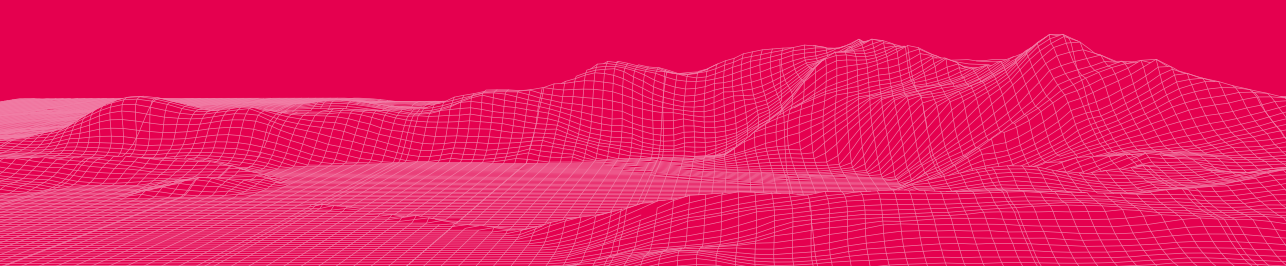